## How to Email Invoice

The **Email Invoice button** is used to send a copy of the invoice to the customer contacts. The email will use the format defined on the default **Email** Template of the customer. Note that for this feature to work, make sure the **Company Configuration | System Manager | SMTP Email Settings** is properly configured and the contact has complete email distribution setup.

- 1. Open the Invoice that will be emailed to the customer.
- 2. Click the Email | Email Invoice button. Sending of email may take a while.

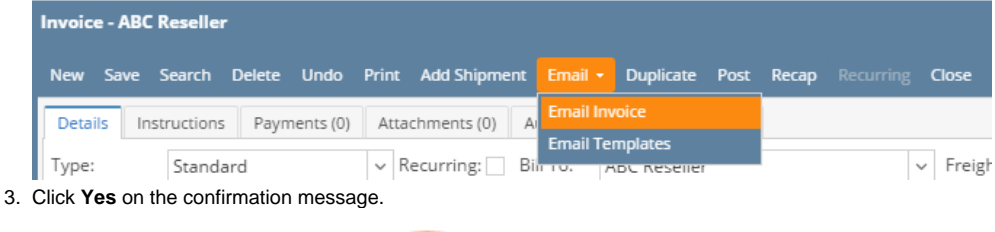

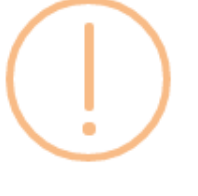

## iRely i21

Do you want to send this Email Invoice Report/s?

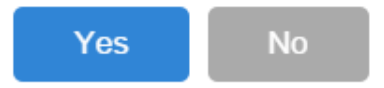

Once the email is successfully sent, a message will popup on the right side of the monitor.

The email also includes a pdf copy of the Invoice. Here is a sample email. Note that some of the details on the email is based on Email Template.

| Google                             | <u>~</u> <b>२</b>                                                                                                    |
|------------------------------------|----------------------------------------------------------------------------------------------------|
| Gmail -                            | ← 🖸 🚺 🖬 V V More →                                                                                                    |
| COMPO SE                           | Invoice - SI-199 Inbox ×                                                                                                    |
| Inbox (39)<br>Starred              | invoice@irely.com <invoice@irely.com><br/>to me 💌</invoice@irely.com>                                                                                                    |
| Drafts<br>More -                   | irely                                                                                                    |
| etest - Q                          | This is a sample Email Header.                                                                                                    |
|                                    | Dear ABC Reseller,                                                                                                    |
|                                    | The following Invoice is now available. Please review and remit payment at your earliest convenience.                                                                                                    |
|                                    | Invoice Number: SI-199<br>Invoice Date: 4/21/2016<br>Invoice Total: \$252.95                                                                                                    |
|                                    | Thank you for your business.                                                                                                    |
|                                    | Sincerely,                                                                                                    |
|                                    | i21 Source Company<br>800-433-5724                                                                                                    |
|                                    | This is a sample Email Footer.                                                                                                    |
|                                    | 01 fours (anyany kosta 8-19<br>Martin<br>Martin<br>Ma |
| No recent chats<br>Start a new one |                                                                                                    |
|                                    | Invoice - SI-199.pdf                                                                                                    |

## **Relate Topics**

- How to Add Email Template
- How to Setup SMTP Email Settings
- How to Setup Email Distribution
- How to Batch Email Reports

The **Email Invoice button** is used to send a copy of the invoice to the customer contacts. The email will use the format defined on the default Email Template of the customer (See also How to Add Email Template). Note that for this feature to work, make sure that the **Company Preferences | SMTP Email Settings** is properly configured and the contact has complete email distribution setup.

- 1. Open the Invoice record that will be emailed to the customer.
- 2. Click the Email | Email Invoice button. Sending of email may take a while.

|   | 🇊 Invoice - AB | C Reseller                 |        |        |        |           |                             |          |              |                 |               |    |
|---|----------------|----------------------------|--------|--------|--------|-----------|-----------------------------|----------|--------------|-----------------|---------------|----|
|   |                | q                          | 0.     | 5      |        | and a     |                             | <b>.</b> | 5            |                 |               |    |
|   | New Save       | Search                     | Delete |        | Print  | Add Ship  | om                          | Email    | Unpost       | Recap           | Close         |    |
|   | Details Att    | achments                   | Audit  | Log    |        |           |                             | En       | nail Invoice |                 |               |    |
|   | Type:          | Standar                    | d      | Recurr | ing: 📃 | Bill To:  | ABC                         |          |              |                 | Freight Term: |    |
| l | Customer:      | 0001005066                 |        |        |        | Ship To:  | o To: ABC 📌 Email Templates |          |              | Deliver/Pickup: |               |    |
|   | Invoice Date:  | 12/15/201 Post: 12/16/2015 |        |        | 6/2015 | Ship Via: |                             |          |              |                 | Due Date:     | 12 |
|   | Leasting       | 0001                       |        |        |        | т         | D                           |          | - 1-         |                 | chie Date:    | 10 |

3. Click Yes on the confirmation message.

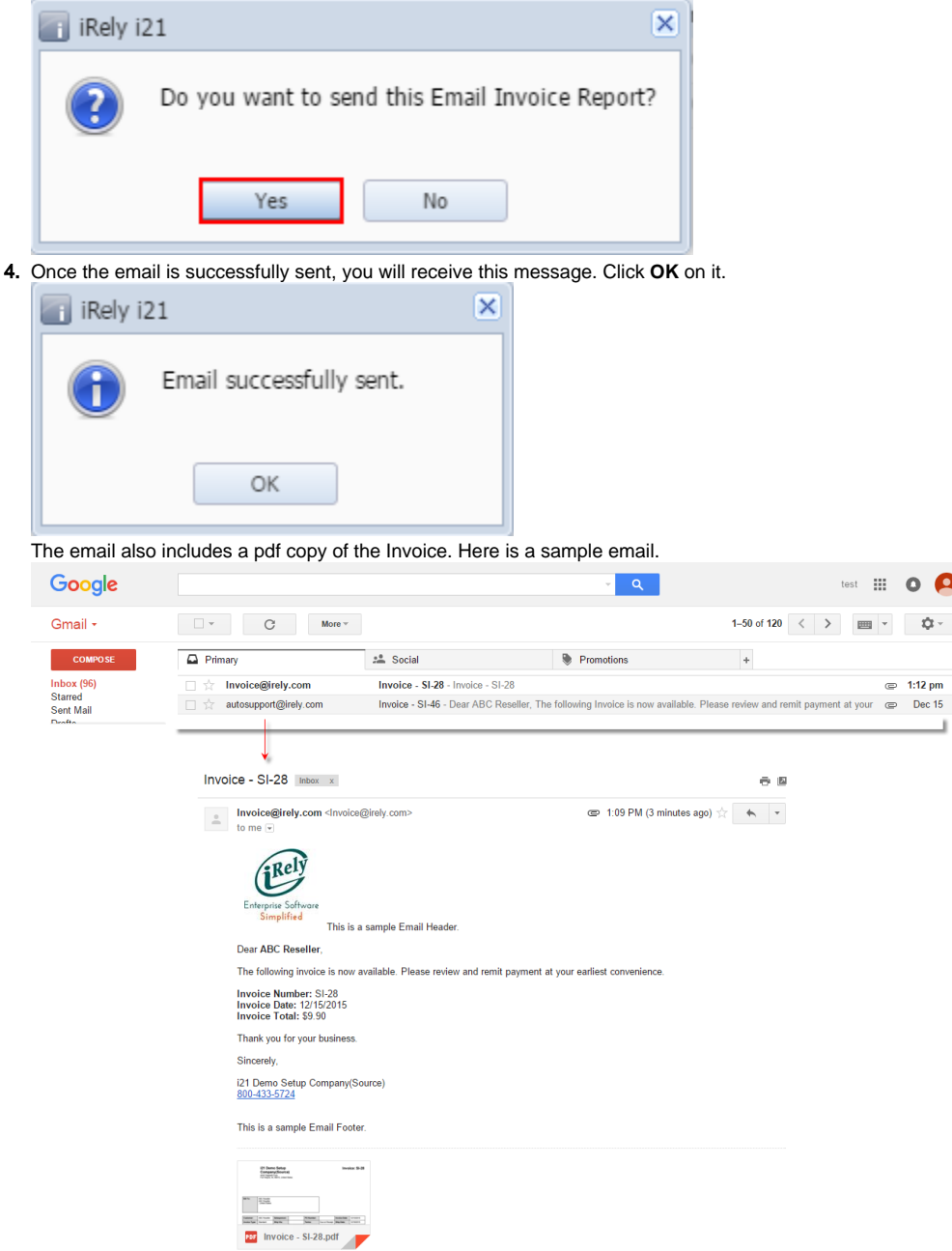

The Email Invoice button is used to send to the primary contact of customer a copy of the Invoice. The email will use the format defined on the default Email Template of the customer (See also How to Add Email Template). Note that for this feature to work, make sure that the **Company Preferences > SMTP Email Settings** is properly configured (refer to How to Set Up SMTP Email Settings).

1. Open the Invoice that you want to send to the customer.

2. Click the Email | Email Invoice button. Sending of Email may take a while.

|    | C        | 🕽 Invoid                                                                       | ce - AB                                                                                                    | C Reselle                                                                                                    | er                                     |                                                                                                    |                                                                                                 |                                                            |                                                       |                       |                                        |                                                   |                                                                         |
|----|----------|--------------------------------------------------------------------------------|----------------------------------------------------------------------------------------------------|----------------------------------------------------------------------------------------------------|----------------------------------------|----------------------------------------------------------------------------------------------------|-------------------------------------------------------------------------------------------------|------------------------------------------------------------|-------------------------------------------------------|-----------------------|----------------------------------------|---------------------------------------------------|-------------------------------------------------------------------------|
|    |          | •                                                                              | P                                                                                                    | Q                                                                                                    |                                        | 0                                                                                                    | 5                                                                                               |                                                            |                                                       | 7                     |                                        | ]                                                 | ]                                                                       |
|    |          | New                                                                            | Save                                                                                                    | Search                                                                                                    | h I                                    | Delete                                                                                                    | Undo                                                                                            | Print                                                      | Email                                                 | Post                  | Recap                                  | p Close                                           | 9                                                                       |
|    | ſ        | Details                                                                        | Att                                                                                                    | achment                                                                                                    | ts                                     |                                                                                                    |                                                                                                 |                                                            | En En                                                 | nail Invoid           | ce                                     |                                                   |                                                                         |
|    |          | Custom                                                                         | ier:                                                                                                    |                                                                                                    |                                        |                                                                                                    | L                                                                                               | ocation:                                                   |                                                       |                       |                                        | pice                                              | Date:                                                                   |
|    |          | 00010                                                                          | 05007                                                                                                    |                                                                                                    |                                        |                                                                                                    | <b>Y</b> :                                                                                      | 1000-Loca                                                  |                                                       | nail Temp             | lates                                  | /29/                                              | 2015                                                                    |
|    |          | Bill To:                                                                       | AB                                                                                                    | C Reselle                                                                                                    | er                                     |                                                                                                    |                                                                                                 | ~                                                          |                                                       | ion remp              | iaces                                  |                                                   | *                                                                       |
|    |          | ABC Re                                                                         | eseller                                                                                                    |                                                                                                    |                                        |                                                                                                    |                                                                                                 |                                                            | ABC Resel                                             | ler                   |                                        |                                                   |                                                                         |
| 3. | On       | ce the e                                                                       | mail is s                                                                                                    | successfu                                                                                                    | ully :                                 | sent, yo                                                                                                    | u will re                                                                                       | eceive this                                                | message. C                                            | lick <b>OK</b> o      | n it.                                  |                                                   |                                                                         |
|    | P        | i Rely                                                                         | i21                                                                                                    |                                                                                                    |                                        |                                                                                                    |                                                                                                 | ×                                                          |                                                       |                       |                                        |                                                   |                                                                         |
|    |          | 1                                                                              | Em                                                                                                    | ail succ                                                                                                    | ces                                    | sfully s                                                                                                    | ent.                                                                                            |                                                            |                                                       |                       |                                        |                                                   |                                                                         |
|    |          | ~                                                                              |                                                                                                    |                                                                                                    |                                        |                                                                                                    |                                                                                                 |                                                            |                                                       |                       |                                        |                                                   |                                                                         |
|    |          |                                                                                |                                                                                                    |                                                                                                    |                                        |                                                                                                    |                                                                                                 |                                                            |                                                       |                       |                                        |                                                   |                                                                         |
|    |          |                                                                                |                                                                                                    | 0                                                                                                    | K                                      |                                                                                                    |                                                                                                 |                                                            |                                                       |                       |                                        |                                                   |                                                                         |
|    | L        |                                                                                |                                                                                                    | 0                                                                                                    | K                                      |                                                                                                    |                                                                                                 |                                                            |                                                       |                       |                                        |                                                   |                                                                         |
| -  | The      | e email a                                                                      | also incl                                                                                                    | 0<br>udes a p                                                                                                    | K<br>df c                              | opy of th                                                                                                    | ne Invo                                                                                         | ice. Here is                                               | s a sample e                                          | emailed In            | ivoice.                                | +                                                 |                                                                         |
| -  | The      | e email a<br>Primary                                                           | also incl                                                                                                    | udes a p                                                                                                    | df c                                   | copy of the Soc                                                                                                    | ne Invo<br>ial                                                                                  | ice. Here is                                               | s a sample e                                          | emailed In            | voice.                                 | +                                                 | <b>4</b> -50 pm                                                         |
| -  | The      | e email a<br>Primary                                                           | also incl<br>ce@irely.c                                                                                                    | udes a pr                                                                                                    | df c                                   | copy of the social social soci | ne Invo<br>ial<br>SI-4 - Invo                                                                   | ice. Here is                                               | s a sample e                                          | emailed In<br>motions | voice.                                 | +                                                 | œ 4:50 pm                                                               |
|    | The<br>C | e email a<br>Primary                                                           | also incl<br>ce@irely.c<br>SI-4 In                                                                                                    | om<br>box x                                                                                                    | df c                                   | copy of the social social soci | ne Invo<br>ial<br>SI-4 - Invo                                                                   | ice - SI-4                                                 | s a sample e                                          | emailed In<br>motions | ivoice.                                | +                                                 | @ 4:50 pm                                                               |
|    | In       | e email a<br>Primary<br>to Invoi<br>Ivoice -<br>Invo<br>to m                   | also incl<br>ce@irely.c<br>SI-4 In<br>ice@irely                                                                                                    | udes a province of the second second                                                                                                    | oice@                                  | opy of the Social Social Socia | ne Invo<br>ial<br>SI-4 - Invo                                                                   | ice. Here is                                               | s a sample e                                          | emailed In<br>motions | ivoice.                                | +                                                 | œ 4:50 pm                                                               |
|    | In       | e email a Primary  Control Primary  Primary  Provice - Invoice - Invoice to me | also incl<br>ce@irely.c<br>SI-4 In<br>ice@irely<br>e v                                                                                                    | om<br>box x<br>.com <invo< td=""><td>K<br/>df c</td><td>opy of th<br/>Soc<br/>Invoice -<br/>@irely.com</td><td>ne Invo<br/>ial<br/>SI-4 - Invo</td><td>ice. Here is</td><td>s a sample e</td><td>emailed In<br/>motions</td><td>ivoice.</td><td>÷</td><td>œ 4:50 pm</td></invo<>                                                                                                    | K<br>df c                              | opy of th<br>Soc<br>Invoice -<br>@irely.com                                                                                                    | ne Invo<br>ial<br>SI-4 - Invo                                                                   | ice. Here is                                               | s a sample e                                          | emailed In<br>motions | ivoice.                                | ÷                                                 | œ 4:50 pm                                                               |
|    | In       | e email a<br>Primary<br>Noice -<br>Invo<br>to me                               | also incl<br>ce@irely.c<br>SI-4 In<br>ice@irely<br>ice@irely                                                                                                    | om<br>box x<br>.com <invo< td=""><td>IK<br/>df c<br/>oice@</td><td>opy of th<br/>Soc<br/>Invoice -<br/>@irely.com<br/>sample En</td><td>ne Invo<br/>ial<br/>SI-4 - Invo<br/>I&gt;</td><td>ice - SI-4</td><td>s a sample e</td><td>emailed In<br/>motions</td><td>ivoice.</td><td>+</td><td>☞ 4:50 pm</td></invo<>                                                                                                    | IK<br>df c<br>oice@                    | opy of th<br>Soc<br>Invoice -<br>@irely.com<br>sample En                                                                                                    | ne Invo<br>ial<br>SI-4 - Invo<br>I>                                                             | ice - SI-4                                                 | s a sample e                                          | emailed In<br>motions | ivoice.                                | +                                                 | ☞ 4:50 pm                                                               |
|    |          | e email a<br>Primary<br>r Invoi<br>NVOICE -<br>Invoi<br>to me                  | also incl<br>ce@irely.cc<br>SI-4 m<br>ice@irely<br>e v<br>every softworks                                                                                                  | udes a province of the second second                                                                                                    | IK<br>df c<br>oice@                    | opy of th<br>Soc<br>Invoice -<br>@irely.com<br>sample En                                                                                                    | ne Invo<br>ial<br>SI-4 - Invo                                                                   | ice - SI-4                                                 | s a sample e                                          | emailed In<br>motions | ivoice.                                | +                                                 | @ 4:50 pm                                                               |
|    | In       | e email a<br>Primary<br>NOICE -<br>Invo<br>to mu<br>Ent                        | also incl<br>ce@irely.c<br>SI-4 In<br>ice@irely<br>e v<br>fice@irely<br>erprise Softw<br>Simplified                                                                        | om<br>box x<br>.com <invc<br>This i<br/>4 - 000100</invc<br>                                                                                                    | K<br>df c<br>oice@<br>is a s<br>0500   | opy of th<br>Copy of th<br>Soci<br>Invoice -<br>@irely.com<br>sample En<br>07                                                                                                    | ne Invo<br>ial<br>SI-4 - Invo                                                                   | ice - SI-4                                                 | s a sample e                                          | emailed In<br>motions | voice.                                 | +                                                 | ○ 4:50 pm                                                               |
|    |          | e email a Primary Invoice - Invo Ent Invo Cus 0001                             | also incl<br>ce@irely.cc<br>SI-4 m<br>ice@irely<br>e v<br>erprise Softw<br>simplified<br>vice - SI-<br>tomer:<br>005007                                                    | udes a province of the second second                                                                                                    | HK<br>df ca<br>oice@<br>is a s<br>0500 | opy of th<br>Soc<br>Invoice -<br>@irely.com<br>sample En<br>07<br>Invoice<br>6/29/201                                                                                                    | ne Invo<br>sial<br>si4 - Invo<br>><br>nail Head                                                 | ice - SI-4                                                 | Sales Rep:<br>Annabelle Chasi                         | emailed In<br>motions | cy: PC                                 | ) Number:                                         | @ 4:50 pm                                                               |
|    |          | e email a Primary Invoice - Invoice - Invo Ent Cus OUT                         | also incl<br>ce@irely.c<br>SI-4 In<br>ice@irely<br>e v<br>ice@irely<br>e v<br>crprise Softv<br>Simplified<br>sice - SI-<br>tomer:<br>005007<br>To:<br>Reseller<br>mado Dee | om<br>ibox ×<br>.com <invo<br>.com <invo<br>.com &lt;</invo<br></invo<br> | K<br>df c<br>oice@<br>is a s<br>0500   | opy of th<br>Soc<br>Invoice -<br>@irely.com<br>sample En<br>07<br>Invoice<br>6/29/201.<br>Ship `<br>ABC R<br>C(0 Am                                                                                                    | ne Invo<br>ial<br>SI-4 - Invo<br>I><br>nail Head<br>Date:<br>5<br>To:<br>reseller<br>iado Dee 5 | ice - SI-4<br>ice - SI-4<br>ler<br>Post Date:<br>6/29/2015 | Sales Rep:<br>Annabelle Chaso<br>Ship Date<br>Comment | emailed In<br>motions | cy: PC<br>Ground<br>215<br>another sal | ) Number:<br>Terms:<br>Due Date:<br>mple Invoice. | © 4:50 pm<br>4:50 pm<br>Invoice No:<br>SI-4<br>5% 5 Net 30<br>7/29/2015 |

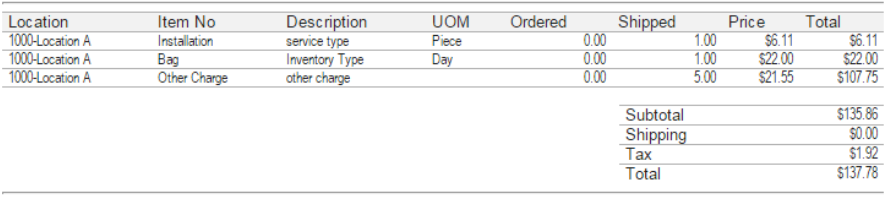

This is a sample Email Footer

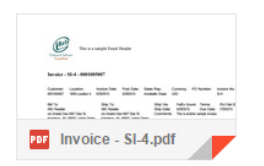